## OBSERVAÇÕES E ORIENTAÇÕES PARA IMPRESSÃO DOS DIÁRIOS DE CLASSE.

**Importante:** Para que não haja problemas com a configuração dos Diários de Classe, é fundamental que algumas ações **NÃO** sejam executadas em NENHUM momento:

- Usar os comandos COPIAR E COLAR "Ctrl+C, Ctrl+V"
- Excluir linhas ou campos
- Preencher o Diário em outro programa que não seja o Excel.

Qualquer uma dessas ações podem corromper a configuração do arquivo todo, tendo o professor que reiniciar toda a digitação desde o início em um arquivo com as características originais.

## Características padrão de impressão do Diário

- 1- Folha de Resumo
- 2- Folha de frequência e no verso a folha de conteúdo.

Obs.: Cuidar para que as páginas não sejam impressas na posição errada; A folha de frequência fica em posição paisagem e a de conteúdo em posição retrato. A orientação correta é: O cabeçalho do verso da folha da folha na orientação retrato deve estar à esquerda quando a face retrato estiver sendo visualizada.

Se o livro possuir mais de uma folha de frequência para o mesmo período letivo, por conta do número de alunos, a folha de conteúdo deverá ser impressa somente no verso da primeira folha de frequência, ficando as demais com o verso em branco, desde que haja somente uma folha de conteúdo para o período registrado. Nesse caso, é feito o seguinte: Frequencia 01 com o verso conteúdo 01, frequencia 02 com o verso conteúdo 02 (desde que sejam do mesmo período letivo, conforme mencionado)

## Como salvar e imprimir o Diário?

Com o diário totalmente preenchido e salvo, pressione a tecla "F12", a janela Salvar como será aberta. Em seguida, no campo "TIPO", selecione PDF, conforme as ilustrações abaixo

| . 5         | Font                           | te          | E.            |               | Alin        | hamento        |                           |             | - Fa    | Número            | 5     | 4 |
|-------------|--------------------------------|-------------|---------------|---------------|-------------|----------------|---------------------------|-------------|---------|-------------------|-------|---|
| X Sal       | var como                       |             |               |               |             |                |                           |             |         |                   | ×     |   |
| ~ ·         |                                | « romeria   | UNIMEO        | Documen       | tos >       |                | ~ Ū                       | Pesquisi    | ar Docu | mentos            | Q     |   |
| Orga        | nizar 🔻 🛛 N                    | ova pasta   |               |               |             |                |                           |             |         |                   | ?     |   |
| <u>**</u>   | Documento                      | No No       | me            | ^             |             |                | Data de m                 | odificaç    | Tipo    |                   | Tamar |   |
| •           | Downloads 🕫                    | · 📃 🗖       | Ahead PDF     | Encrypt       |             |                | 05/11/201                 | 3 17:39     | Pasta   | de arquivos       |       |   |
|             | Envio CTSOP 2015               |             |               |               |             |                | 09/02/2015 23:22 Pasta de |             |         | de arquivos       |       |   |
|             | 5-S 🖈 📴 Minhas fontes de dados |             |               |               |             |                | 13/07/2016 20:59          |             |         | Pasta de arquivos |       |   |
|             | ADMINISTRA                     | ті 🗌        | Modelos Pe    | ersonalizado  | s do Office |                | 17/07/201                 | 4 20:21     | Pasta   | de arquivos       |       |   |
| _           | Conteudo do                    | s           |               |               |             |                |                           |             |         |                   |       | _ |
| -           | Declarações A                  | AE          |               |               |             |                |                           |             |         |                   |       | _ |
|             | Scanners                       |             |               |               |             |                |                           |             |         |                   |       | - |
| ×∎          | Microsoft Exce                 | v <         |               |               |             |                |                           |             |         |                   | >     |   |
| <u>N</u> or | me do arquivo:                 | Diário de ( | Classe        |               |             |                |                           |             |         |                   | ~     |   |
|             | <u>T</u> ipo:                  | Pasta de Ti | rabalho do E  | xcel (*.xlsx) |             |                |                           |             |         |                   | ~     |   |
|             | Autores:                       | romerio     |               |               | Marcas:     | Adicion        | ar uma ma                 | rca         |         |                   |       | - |
|             |                                |             |               |               |             |                |                           |             |         |                   |       | F |
|             |                                | Salv        | /ar Miniatura | 3             |             |                |                           |             |         |                   |       |   |
| ^ Oc        | ultar pastas                   |             |               |               |             | Ferra <u>r</u> | <u>m</u> entas 🔻          | <u>S</u> al | var     | Cancela           | ar    |   |
|             |                                |             |               |               |             |                |                           |             |         |                   |       |   |

|                                                  | Pasta de Trabalho do Excel (*.xls  | x)                 |                      |                  |      |      |
|--------------------------------------------------|------------------------------------|--------------------|----------------------|------------------|------|------|
|                                                  | Pasta de Trabalho Habilitada pa    | ra Macro do Exe    | el (*.xlsm)          |                  |      |      |
|                                                  | Pasta de Trabalho Binária do Exc   | el (*.xlsb):       |                      |                  |      |      |
|                                                  | Pasta de Trabalho do Excel 97-20   | 003 (*.xls)        |                      |                  |      |      |
| MB e i                                           | Dados XML (*.xml)                  |                    | _                    |                  |      | h-   |
| Salvar como                                      | Página da Web de Arquivo Unico     | o (*.mht;*.mhtr    | nl)                  |                  |      |      |
|                                                  | Página da Web (*.htm;*.html)       |                    |                      |                  |      |      |
| $\leftarrow \rightarrow \land \mathbf{T} \equiv$ | Modelo do Excel (".xitx)           | de Eveel (* vitue) |                      |                  |      |      |
|                                                  | Modelo do Excel 97-2003 (* vit)    | JO EXCEL ( .XILM)  |                      |                  |      |      |
| Organizar 🔻 🛛 N                                  | Texto (separado por tabulações)    | (* tvt)            |                      |                  |      |      |
| 🚇 Documento -                                    | Texto em Unicode (*.txt)           | ()                 |                      |                  |      |      |
| Documento                                        | Planilha XML 2003 (*.xml)          |                    |                      |                  |      | n i  |
| 👆 Downloads 🤉                                    | Pasta de trabalho do Microsoft E   | Excel 5.0/95 (*.xl | s)                   |                  |      |      |
| Imagens a                                        | CSV (separado por vírgulas) (*.cs  | sv)                |                      |                  |      |      |
|                                                  | Texto formatado (separado por      | espaços) (*.prn)   |                      |                  |      |      |
| 5-S >                                            | Texto (Macintosh) (*.txt)          |                    |                      |                  |      |      |
|                                                  | Texto (MS-DOS) (*.txt)             |                    |                      |                  |      |      |
| ADMINISTIC                                       | CSV (Macintosh) (*.csv)            |                    |                      |                  |      |      |
| Conteudo do                                      | CSV (MS-DOS) (*.csv)               |                    |                      |                  |      |      |
| Declarações /                                    | DIF (Formato de troca de dados)    | ) (*.dif)          |                      |                  |      |      |
| Deciarações                                      | SYLK (vinculo simbolico) (*.slk)   |                    |                      |                  |      |      |
| Scanners                                         | Suplemento do Excel (".xiam)       | (L)                |                      |                  |      |      |
| _                                                | DE (* pdf)                         | xid)               |                      |                  |      |      |
| XI Microsoft                                     | Documento XPS (* xps)              |                    |                      |                  |      |      |
|                                                  | Planilha Strict Open XML (*.xlsx)  |                    |                      |                  |      |      |
| <u>N</u> opera arquivo:                          | Planilha OpenDocument (*.ods)      |                    |                      |                  |      |      |
| <u>T</u> ipo:                                    | Pasta de Trabalho do Excel (*.xls: | x)                 |                      |                  |      | ~    |
|                                                  | -                                  | -                  |                      |                  |      |      |
| Autores:                                         | romerio                            | Marcas:            | Adicionar uma ma     | arca             |      |      |
|                                                  |                                    |                    |                      |                  |      |      |
|                                                  | Salvar Miniatura                   |                    |                      |                  |      |      |
|                                                  |                                    |                    |                      |                  |      |      |
| <ul> <li>Ocultar pastas</li> </ul>               |                                    |                    | Ferra <u>m</u> entas | ▼ <u>S</u> alvar | Canc | elar |
|                                                  |                                    |                    |                      |                  |      |      |
|                                                  |                                    |                    |                      |                  |      |      |

Perceba que após isso, aparecerá alguns recursos na janela Salvar como, conforme ilustração abaixo

| Salvar como                           |                                                 | Gena                                      |                   | ×     |
|---------------------------------------|-------------------------------------------------|-------------------------------------------|-------------------|-------|
| ← → × ↑ 🖺 «                           | romerio.UNIMEO > Documentos >                   | ✓ ט Pesquis                               | ar Documentos     | م     |
| Organizar 🔻 🛛 Nova                    | pasta                                           |                                           |                   | ?     |
| 🚆 Documento 🖈 🔦                       | Nome                                            | Data de modificaç                         | Тіро              | Tan ^ |
| 🕂 Downloads 🖈                         | Ahead PDF Encrypt                               | 05/11/2013 17:39                          | Pasta de arquivos | F     |
| 📰 Imagens 🛛 🖈                         | Envio CTSOP 2015                                | 09/02/2015 23:22                          | Pasta de arquivos |       |
| 5-S 🖈                                 | 👼 Minhas fontes de dados                        | 13/07/2016 20:59                          | Pasta de arquivos |       |
|                                       | Modelos Personalizados do Office                | 17/07/2014 20:21                          | Pasta de arquivos |       |
| Conteudo dos                          | 🗾 MET ODOLOGIA GEOGRAFIA (1)2.pdf               | 19/12/2014 00:04                          | Adobe Acrobat D   |       |
| Declarações A[                        | 🗾 ok MET CIENC NATUREZA1.pdf                    | 18/12/2014 22:18                          | Adobe Acrobat D   |       |
| Commons                               | 🗾 Pasta1.pdf                                    | 09/06/2016 20:19                          | Adobe Acrobat D   |       |
| Scanners                              | 🔁 RC 3º ANO.pdf                                 | 18/12/2014 15:34                          | Adobe Acrobat D   | ~     |
| XI Microsoft Excel 🗸                  | <                                               |                                           |                   | >     |
| Nome do arquivo: Diário de Classe.pdf |                                                 |                                           | ~                 |       |
| Tipo: PD                              | F (*.pdf)                                       |                                           |                   | ~     |
| Autores: ro                           | merio Marcas: Adici                             | onar uma marca                            |                   |       |
| Otimizar para:                        | ● Padrão (publicação<br>online e impressão)     | A <u>b</u> rir arquivo após<br>publicação |                   |       |
|                                       | O <u>T</u> amanho mínimo<br>(publicação online) |                                           |                   | -     |
|                                       | <u>O</u> pções                                  |                                           |                   | -     |
| <ul> <li>Ocultar pastas</li> </ul>    | Fer                                             | ra <u>m</u> entas 🔻 <u>S</u> a            | lvar Cance        | lar   |
|                                       |                                                 |                                           |                   |       |

|                      | romerio.UNIMEO > Documentos >                    | ✓ Õ Pesquis                        | ar Documentos     | Q  |
|----------------------|--------------------------------------------------|------------------------------------|-------------------|----|
| Organizar 👻 Nova p   | pasta                                            |                                    | :== <b>▼</b>      |    |
| 🚆 Documento 🖈 ^      | Nome                                             | Data de modificaç                  | Тіро              | Ta |
| 🖊 Downloads 🖈        | Ahead PDF Encrypt                                | 05/11/2013 17:39                   | Pasta de arquivos |    |
| 📰 Imagens 🛛 🖈        | Envio CTSOP 2015                                 | 09/02/2015 23:22                   | Pasta de arquivos |    |
| 5-S 🛛 🖈              | 💼 Minhas fontes de dados                         | 13/07/2016 20:59                   | Pasta de arquivos |    |
| ADMINISTRATI         | Modelos Personalizados do Office                 | 17/07/2014 20:21                   | Pasta de arquivos |    |
| Conteudo dos         | 🗾 MET ODOLOGIA GEOGRAFIA (1)2.pdf                | 19/12/2014 00:04                   | Adobe Acrobat D   |    |
| Declarações Al       | 🔁 ok MET CIENC NATUREZA1.pdf                     | 18/12/2014 22:18                   | Adobe Acrobat D   |    |
| Deciarações AL       | 🔁 Pasta1.pdf                                     | 09/06/2016 20:19                   | Adobe Acrobat D   |    |
| Scanners             | 🔁 RC 3º ANO.pdf                                  | 18/12/2014 15:34                   | Adobe Acrobat D   |    |
| 🕅 Microsoft Excel 🗸  | <                                                |                                    |                   | >  |
| Nome do arquivo: Diá | rio de Classe.pdf                                |                                    |                   |    |
| Tipo: PDF            | - (*.pdf)                                        |                                    |                   |    |
| Autores: ror         | nerio Marcas: A                                  | dicionar uma marca                 |                   |    |
| Otimizar para:       | <u>Padrão</u> (publicação<br>online e impressão) | ✓ Abrir arquivo após<br>publicação |                   |    |
|                      | ○ <u>T</u> amanho mínimo<br>(publicação online)  |                                    |                   |    |
|                      | <u>O</u> pções                                   |                                    |                   |    |
|                      |                                                  |                                    |                   |    |

Em seguida clique no botão "opções"

Depois de clicado nesse botão, abrirá outra janela sobre a janela "Salvar Como"; nessa noca janela, marque a opção "pasta de trabalho inteira e depois em Salvar

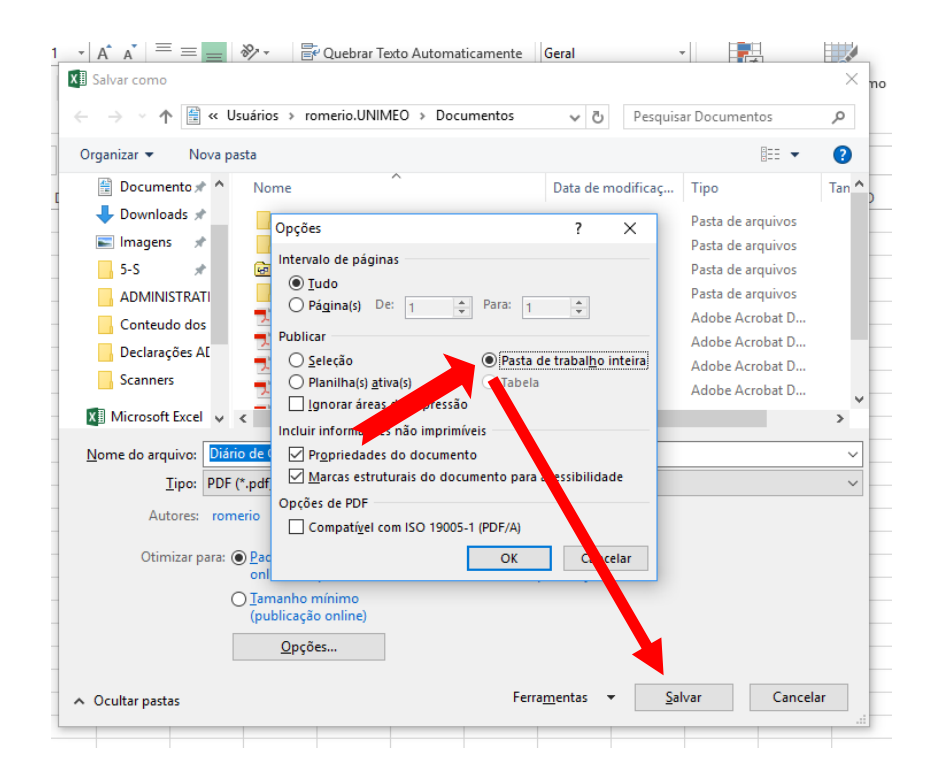

Perceba que todo o livro, incluindo todas as páginas de cada aba será reunida em um único arquivo. Após isso, é só ir selecionando as páginas que dever ser impressas, conforme as configurações mencionadas acima no tópico "**Características padrão de impressão do Diário**"

## **IMPORTANTE:**

Percebam que todos os arquivos gerados possuirão muitas folhas em branco, dessa maneira anotem os números de quais páginas frente receberão quais páginas verso para evitar impressões desnecessárias. Salientamos ainda que as orientações iniciais devem ser seguidas rigorosamente para que não ocorra transtornos com a formatação e configuração dos diários como um todo.